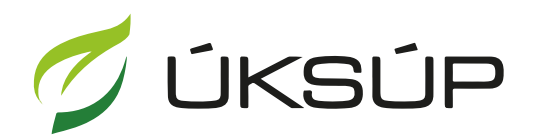

ÚSTREDNÝ KONTROLNÝ A SKÚŠOBNÝ ÚSTAV POĽNOHOSPODÁRSKY V BRATISLAVE

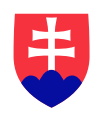

## Manuál pre žiadosť o certifikáciu vína a pridelenie štátneho kontrolného čísla

Kontakt na technickú podporu ÚKSÚP:

podporacur@uksup.sk +421 2 5988 0215 +421 2 5988 0372 +421 2 3278 6347 otvorenie stránky s elektronickými službami ÚKSÚP : <u>https://cur.uksup.sk/public/service-list</u>
 V prípade, že je užívateľ už prihlásený v systéme CÚR, na hlavnej stránke ( nastaví sa na ňu tlačidlom v ľavom hornom rohu ) má pripravený odkaz na elektronické služby ÚKSÚP

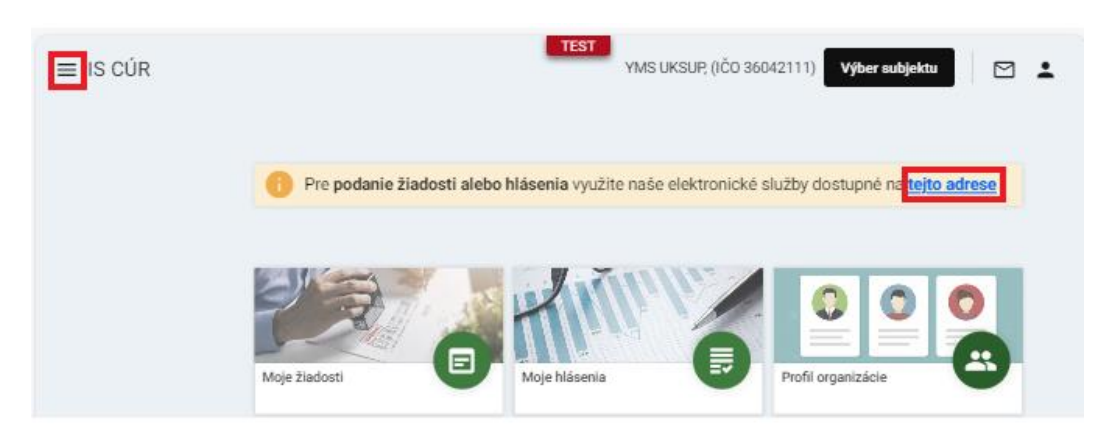

2. výber "Register vinárov" v záložke "Žiadosti"

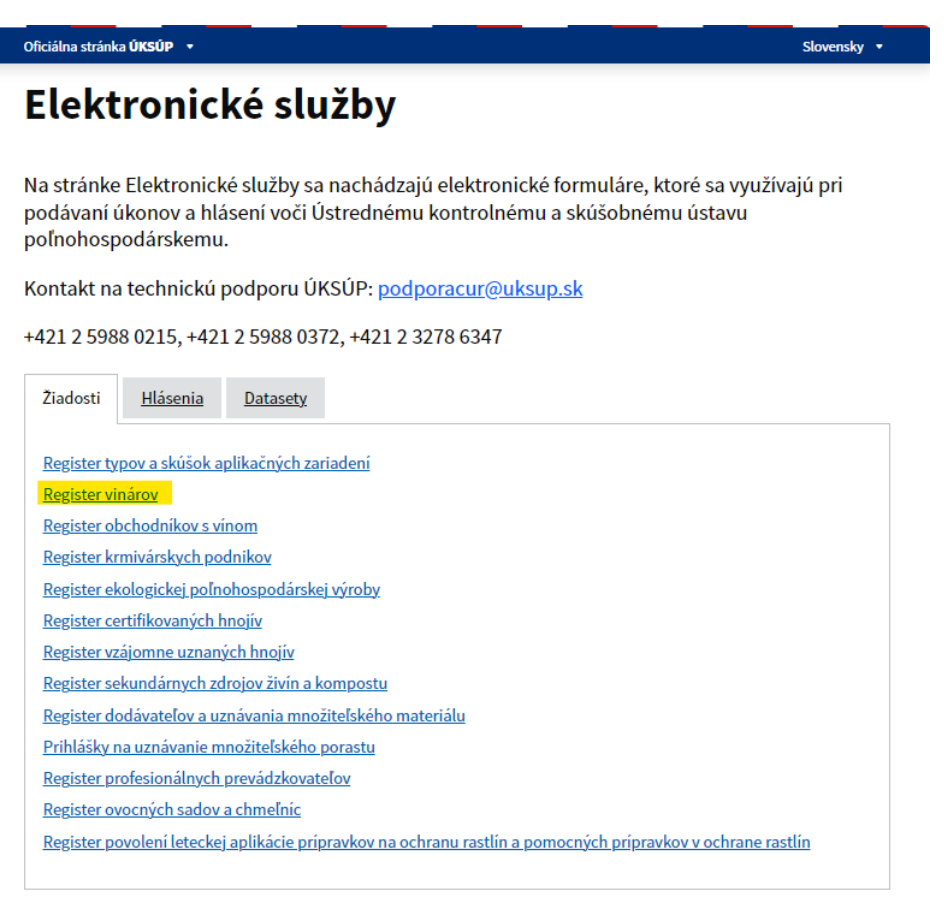

ÚSTREDNÝ KONTROLNÝ A SKÚŠOBNÝ ÚSTAV POĽNOHOSPODÁRSKY V BRATISLAVE

Prevádzkovateľom služby je Ústredný kontrolný a skúšobný ústav poľnohospodársky v Bratislave 3. voľba služby "Žiadosť o certifikáciu vína a pridelenie štátneho kontrolného čísla" a "Prejsť na službu"

| Register vinárov                                                                                                    |                                                                                                    |
|----------------------------------------------------------------------------------------------------|----------------------------------------------------------------------------------------------------|
|                                                                                                    | Otvoriť všetk                                                                                                    |
| Žiadosť o registráciu vinára                                                                                                    | +                                                                                                    |
| Žiadosť o certifikáciu vína a pridelenie štátneho kontrolného čísla                                                                                                    | -                                                                                                    |
| Podľa § 26 Zákona č. 313/2009 Z.z. o vinohradníctve a vinárstve, certifikácii podlieha vín<br>pôvodu a víno s chráneným zemepisným označením.                                                                                                    | o s chráneným označením                                                                                                    |
| Táto žiadosť sa týka vína s chráneným označením pôvodu, vína s chráneným označením<br>akostné víno odrodové a značkové, akostné víno s prívlastkom odrodové a značkové, pe<br>vínohradnickej oblasti - sekt V.O., mladé víno, panenská úroda, archívne víno, Tokajské<br>Tokajský výber 3-putňový až 6-putňový, Tokajská výberová esencia, Tokajská esencia, To<br>tokajský Furmint, Tokajská Lipovina, Tokajská výberová esencia, chráneným zemepisný<br>zemepisným označením s tradičným výrazom regionálne víno. | pôvodu s tradičným výrazom<br>estovateľský sekt, sekt<br>samorodné suché a sladké,<br>okajský mášláš, Tokajský forditáš<br>m označením, vína s chráneným |
| Manuál pre žiadosť o certifikáciu vína a pridelenie štátneho kontrolného čísla je dostup                                                                                                    | ný na <u>tomto linku</u> .                                                                                                    |
| Prejsť na službu 🗲                                                                                                    |                                                                                                    |
|                                                                                                    | +                                                                                                    |
| Žiadosť o zmenu v registrácii vinára                                                                                                    |                                                                                                    |
| Žiadosť o zmenu v registrácii vinára<br>Žiadosť o vystavenie duplikátu dokumentov vinára                                                                                                    | +                                                                                                    |

4. vyplnenie prihlasovacích údajov a následné prihlásenie cez tlačidlo "**Prihlásiť sa**" ( ako **Prihlasovacie meno** uviesť registrovaný email )

| ntrálny údajový                                                   |
|-------------------------------------------------------------------|
| repozitár                                                         |
|                                                                   |
|                                                                   |
| redný kontrolný a skúšobný ústav<br>poľnohospodársky v Bratislave |
|                                                                   |
|                                                                   |
|                                                                   |

5. zobrazia sa základné údaje žiadosti, kde je možné vybrať kontaktnú osobu, v prípade potreby doplniť aj poznámku, na ďalšiu záložku sa pokračuje prostredníctvom tlačidla v pravom hornom rohu formulára

| ≡ Detail žiadosti / hlásenia                                                           |                                                                                                  |                   |
|----------------------------------------------------------------------------------------|--------------------------------------------------------------------------------------------------|-------------------|
| Číslo žiadosti<br>Subjekt                                                              | Základné údaje                                                                                   | Zrušiť Pokračovať |
| Typ žiadosti<br>Žiadosť o certifikáciu vína a pridelenie<br>štátneho kontrolného čísla | Nápoveda pre podanie žiadosti / hlásenia                                                         | ~                 |
|                                                                                        | Údaje žiadosti / hlásenia                                                                        |                   |
| Základné údaje                                                                         | Typ žiadosti / hlásenia *<br>Žiadosť o certifikáciu vína a pridelenie štátneho kontrolného č 🛛 🔻 |                   |
| Údaje k certifikácii                                                                   |                                                                                                  |                   |
|                                                                                        | Údaje žiadateľa / ohlasovateľa                                                                   |                   |
|                                                                                        | Ziadatef / Ohlasovatef<br>YMS vinárstvo, (IČO 98765432)                                          |                   |
|                                                                                        | Kontaktná osoba                                                                                  |                   |
|                                                                                        | Poznámka                                                                                         |                   |
|                                                                                        | Tu môžete uviesť poznámky k podávanej žiadosti / hláseniu                                        |                   |
|                                                                                        |                                                                                                  |                   |

6. v ďalšom kroku sa v časti "Požadované označenie vína" postupne vyberú hodnoty z číselníkov, jednotlivé číselníky sú na sebe závislé. Začína sa výberom druhu vína. Na základe výberu druhu a kategórie vína sa sprístupňujú prípadne automaticky predvyplnia niektoré údaje

| ≡ Detail žiadosti / hlásenia                                                           |                                  |                         |                            |                                    | TEST                           | šiť podanie   | ←   E      | a 🛓  |
|----------------------------------------------------------------------------------------|----------------------------------|-------------------------|----------------------------|------------------------------------|--------------------------------|---------------|------------|------|
| Číslo žiadosti<br>W-2025/870                                                           | Údaje k certifikácii             |                         |                            |                                    |                                | Zrušiť        | Pokrač     | ovať |
| Subjekt<br>YMS vinárstvo, (IČO 98765432)                                               | Vyplňte postupne formulár certi  | fikácie vína. Vyberte p | oostupne z číselníkov poža | dované hodnoty. Jednotlivé číselni | ky sú na sebe závislé. Začnite | výberom Druhu | vína.      | ^    |
| Typ žiadosti<br>Žiadosť o certifikáciu vína a pridelenie<br>štátneho kontrolného čísla | Požadované označenie vína        |                         |                            |                                    |                                |               |            |      |
| Základné údaje                                                                         | Druh vina *                      | •                       |                            |                                    |                                |               |            |      |
| Údaje k certifikácii                                                                   | Kategória vína *                 | •                       |                            |                                    |                                |               |            |      |
| Plnenie do fliaš                                                                       | Farba                            |                         | Typ vina *                 | •                                  | Tradičný výraz                 |               |            |      |
| Prílohy                                                                                | Odroda *                         |                         |                            |                                    |                                |               |            | •    |
|                                                                                        | Barrique                         |                         |                            |                                    |                                |               |            |      |
|                                                                                        | Číslo dávky *                    |                         | Ročník                     | Ē                                  |                                |               |            |      |
|                                                                                        | Región / Oblasť                  |                         |                            |                                    |                                |               |            |      |
|                                                                                        | Vinohradnícky región / oblasť *  | •                       | Vinohradnícky rajón        | •                                  |                                |               |            |      |
|                                                                                        | Vinohradnícka obec               | •                       |                            |                                    |                                |               |            |      |
|                                                                                        | Vinohradnícky hon                |                         |                            |                                    |                                |               |            |      |
|                                                                                        | Celkové množstvo vína, pre ktoré | sa žiada certifikácia   | 3                          |                                    |                                | Odstrániť     | Pridať ria | dok  |
|                                                                                        | Celkové množstvo vína pre certif | káciu [L] * 🛈           |                            |                                    |                                |               |            |      |
|                                                                                        | Druh nádoby                      | Číslo nádoby            | Objern [                   | .] Pre                             | tvšdzka                        |               |            |      |
|                                                                                        |                                  |                         | Žiad                       | ne záznamy                         |                                |               |            |      |

TIP : Povinné údaje sú označené hviezdičkou

napríklad pre druh vína "**Značkové Skalický rubín**" sa predvyplní farba, odrody a sprístupní sa špeciálna sekcia "Skalický rubín", kde sa vyplnia údaje o pomere odrôd a číslach vinohradov

| Údaje k certifikácii                   |                          |             | Zrušiť Pokračovať                  |
|----------------------------------------|--------------------------|-------------|------------------------------------|
| Nápoveda pre podanie ži                | adosti                   |             | ~                                  |
| Požadované označenie vír               | na                       |             |                                    |
| Druh vína *<br>Značkové Skalický rubín | •                        |             |                                    |
| Kategória vína *                       | •                        |             |                                    |
| Farba *<br>Červené                     | •                        | Typ vína *  | <ul> <li>Tradičný výraz</li> </ul> |
| Odroda *                               |                          |             |                                    |
| Frankovka modrá 🕲                      | Modrý Portugal 🕲 Svätova | avrinecké 💿 | × •                                |
| Barrique                               |                          |             |                                    |
| Číslo dávky *                          |                          | Ročník      | -                                  |
| Skalický rubín                         |                          |             |                                    |
| <sup>Odroda</sup><br>Frankovka modrá   | Pomer odrody v % *       |             |                                    |
|                                        | Číslo vinohradu *        |             |                                    |
| <sup>Odroda</sup><br>Modrý Portugal    | Pomer odrody v % *       |             |                                    |
|                                        | Číslo vinohradu *        |             | -                                  |
| <sup>Odroda</sup><br>Svätovavrinecké   | Pomer odrody v % *       |             |                                    |
|                                        | Číslo vinohradu *        |             | •                                  |

## Upozornenie : Pomer odrody Frankovka modrá musí byť minimálne 70% z celkového obsahu

pri kategórii vína s prívlastkom sa žiada o pridelenie štátneho kontrolného čísla (ďalej ŠKČ) a vo formulári sa vyberá požadovaný druh prívlastku

| Údaje k certifikácii                                       |                                                                    |   |                | Zrušiť | Pokračovať |
|------------------------------------------------------------|--------------------------------------------------------------------|---|----------------|--------|------------|
| Nápoveda pre podanie žiadosti                              |                                                                    |   |                |        | ~          |
| Požadované označenie vína                                  |                                                                    |   |                |        |            |
| Druh vína *<br>Odrodové                                    |                                                                    |   |                |        |            |
| Kategória vína *<br>Víno s CHOP akostné víno s prívlastkom | Druh prívlastku *<br>Akostné víno odrodové s prívlastkom kabinetné | • |                |        |            |
| Farba *                                                    | Typ vína *                                                         | • | Tradičný výraz |        | •          |
| Odroda *                                                   |                                                                    |   |                |        | •          |
| Barrique                                                   |                                                                    |   |                |        |            |
| Číslo dávky *                                              | Ročník                                                             |   |                |        |            |
| Región / Oblasť                                            |                                                                    |   |                |        |            |
| Vinohradnícky región / oblasť *                            | Vinohradnícky rajón                                                | • |                |        |            |
| Vinohradnícka obec 🗸                                       |                                                                    |   |                |        |            |
| Vinohradnícky hon                                          |                                                                    |   |                |        |            |

Pre značkové druhy vín sa uvedie aj názov značky a zo zoznamu odrôd je možné vybrať viacero možností

| Údaje k certifikácii            |                          | Zrušiť         | Pokračovať |
|---------------------------------|--------------------------|----------------|------------|
| Nápoveda pre podanie žiadosti   |                          |                | ~          |
| Požadované označenie vína       |                          |                | Î          |
| Druh vína * Značkové            | Názov značky *<br>Značka | -              |            |
| Kategória vína *                |                          |                |            |
| Farba * Biolo                   | Typ vína *               | Tradičný výraz |            |
| biele                           |                          |                |            |
| Odroda *                        |                          |                |            |
| Devín 🕲 Sauvignon 🕲             |                          |                | × •        |
| Barrique                        |                          |                |            |
| Číslo dávky *                   | Ročnik                   |                |            |
| L55                             | 2024                     | -              |            |
| Región / Oblasť                 |                          |                |            |
| Vinohradnícky región / oblasť * | Vinohradnícky rajón      |                |            |

7. v ďalšej časti sa pre vína s chráneným označením pôvodu vyberie vinohradnícka oblasť, rajón a obec, môže sa uviesť názov vinohradníckeho honu

| Údaje k certifikácii                                         |                                         | Zrušiť Pokračo                     | vať |
|--------------------------------------------------------------|-----------------------------------------|------------------------------------|-----|
| Nápoveda pre podanie žiadosti                                |                                         |                                    | ~   |
| Požadované označenie vína                                    |                                         |                                    | Î   |
| Druh vína *<br>Odrodové                                      | •                                       |                                    |     |
| Kategória vína *<br>Víno s chráneným označením pôvodu (CHOP) | •<br>•                                  |                                    |     |
| Farba *                                                      | Typ vina *                              | <ul> <li>Tradičný výraz</li> </ul> | •   |
| Odroda *                                                     |                                         |                                    | •   |
| Danique                                                      | Dočnik                                  | -                                  |     |
| Región / Oblasť                                              |                                         |                                    |     |
| Vinohradnícky región / oblasť *                              | <ul> <li>Vinohradnícky rajón</li> </ul> | <u>•</u>                           | ٦   |
| Vinohradnícka obec                                           | ▼                                       |                                    |     |
| Vinohradnícky hon                                            | -                                       |                                    |     |
| Celkové množstvo vína, pre ktoré sa žiada certifikácia       |                                         | Odstrániť Pridať riac              | lok |
| Celkové množstvo vína pre certifikáciu [L] * 🕤               |                                         |                                    |     |
| Druh nádoby Číslo nádoby                                     | Objem [L]                               | Prevádzka                          |     |
|                                                              | žiadas vérnamu                          |                                    | Ŧ   |

v prípade vín s chráneným zemepisným označením sa údaje nevypĺňajú, vinohradnícky región je predvyplnený automaticky

| Údaje k certifikácii                                            |                       |            |                |   |                | Zrušiť    | Pokračovať    |
|-----------------------------------------------------------------|-----------------------|------------|----------------|---|----------------|-----------|---------------|
| Nápoveda pre podanie žiadosti                                   |                       |            |                |   |                |           | ~             |
| Požadované označenie vína                                       |                       |            |                |   |                |           |               |
| Druh vína *<br>Odrodové                                         | •                     |            |                |   |                |           |               |
| Kategória vína *<br>Víno s chráneným zemepisným o               | označením (CHZO)      |            |                |   |                |           |               |
| Farba *                                                         | •                     | Typ vina * |                | • | Tradičný výraz |           |               |
| Odroda *                                                        |                       |            |                |   |                |           | •             |
| Barrique                                                        |                       |            |                |   |                |           |               |
| Číslo dávky *                                                   |                       | Ročník     |                |   |                |           |               |
| Región / Oblasť                                                 |                       |            |                |   |                |           |               |
| Vinohradnícky región / oblasť<br>Slovenský vinohradnícky región | ]                     |            |                |   |                |           |               |
| Celkové množstvo vína, pre ktoré                                | sa žiada certifikácia |            |                |   |                | Ddstrániť | Pridať riadok |
| Celkové množstvo vína pre certif                                | ikáciu [L] * 🛈        |            |                |   |                |           |               |
| Druh nádoby Číslo                                               | nádoby Obj            | iem [L]    | Prevádzka      |   |                |           | _             |
|                                                                 |                       |            | Žiadne záznamy |   |                |           |               |

8. pri kategórii vína s prívlastkom a tokajskom víne sa sprístupní špecifická sekcia, kde sa tlačidlom "**Pridať riadok**" vytvorí záznam o pôvode hrozna, v ktorom sa následné vyplnia jednotlivé údaje, záznamov je možné vytvoriť viacero

| Údaje k certifikácii                                                    |        |                                     |                         |                       |                                | Zrušiť Pokračovať                                   |
|-------------------------------------------------------------------------|--------|-------------------------------------|-------------------------|-----------------------|--------------------------------|-----------------------------------------------------|
| Nápoveda pre podanie žiadosti                                           |        |                                     |                         |                       |                                | ~                                                   |
| Požadované označenie vína                                               |        |                                     |                         |                       |                                |                                                     |
| Druh vína *<br>Odrodové                                                 | •      |                                     |                         |                       |                                |                                                     |
| Kategória vína *<br>Víno s CHOP akostné víno s <mark>privlastkom</mark> | -      | Druh prívlastku *<br>Akostné víno o | drodové s prívlastkom k | abinetné 🔻            |                                |                                                     |
| Farba *                                                                 | •      | Typ vína *                          |                         | •                     |                                |                                                     |
| Odroda *                                                                |        |                                     |                         |                       |                                | •                                                   |
| Barrique                                                                |        |                                     |                         |                       |                                |                                                     |
| Číslo dávky *                                                           |        | Ročník                              |                         | Ē                     |                                |                                                     |
| Región / Oblasť                                                         |        |                                     |                         |                       |                                |                                                     |
| Vinohradnícky región / oblasť *                                         | •      | Vinohradnícky                       | rajón                   | •                     |                                |                                                     |
| Vinohradnícka obec                                                      | •      |                                     |                         |                       |                                |                                                     |
| Vinohradnícky hon                                                       |        |                                     |                         |                       |                                |                                                     |
| Zber hrozna                                                             |        |                                     |                         |                       |                                | Odstrániť Pridať riadok                             |
| Číslo osvedčenia o Dátum<br>pôvode hrozna                               | Odroda |                                     | Cukornatosť (v kg/hl)   | Zdravotný stav hrozna | Registračné číslo<br>vinohradu | Množstvo použitého<br>hrozna na výrobu vína<br>[kg] |
|                                                                         |        |                                     |                         | dobrý                 |                                |                                                     |
|                                                                         |        |                                     |                         |                       |                                |                                                     |

9. v ďalšej časti sa vyplní údaj o celkovom množstve vína , pre ktoré sa žiada certifikácia a následne sa aktivovaním tlačidla "**Pridať riadok**" vytvoria záznamy o skladovaní tohto vína

| Údaje k certifikácii                                                                               |                      |           |       | Zrušiť Pokračovať     |
|----------------------------------------------------------------------------------------------------|----------------------|-----------|-------|-----------------------|
| Nápoveda pre podanie žiadosti                                                                      |                      |           |       | ~                     |
| Vinohradnícky región / oblasť<br>Slovenský vinohradnícky región<br>Vinohradnicky hon<br>Názov honu |                      |           |       |                       |
| Celkové množstvo vína, pre ktoré sa žiada certifikácia                                             |                      |           |       | strániť Pridať riadok |
| Celkové množstvo vina pre certifikáciu [L] * 🕥                                                     |                      |           |       |                       |
|                                                                                                    |                      |           |       |                       |
| Druh nádoby Číslo nádoby                                                                           | Objem [L]            | Prevádzka |       |                       |
|                                                                                                    |                      |           | K     | Ŧ                     |
|                                                                                                    |                      |           |       |                       |
| Osobitné informácie o pestovaní viniča a výrobe vína                                               |                      |           |       |                       |
| Text informácie                                                                                    |                      |           |       |                       |
| Úprava cukornatosti muštu                                                                          |                      |           |       |                       |
| Pôvodná cukornatosť (kg/hl) *                                                                      | Pridavok cukru (kg/l | hl)       | Dátum |                       |

Vo vytvorenom riadku sa vyplnia jednotlivé údaje, prevádzka sa vyberá zo zoznamu, ktoré má daný subjekt evidované. Možné je vytvoriť viacero záznamov o skladovaní a celkové množstvo vína pre certifikáciu musí byť menšie alebo rovné ako celkové skladované množstvo

| Údaje k certifikácii                                                                        |                               |                          |                   |       | Zrušiť    | Pokračovať    |
|---------------------------------------------------------------------------------------------|-------------------------------|--------------------------|-------------------|-------|-----------|---------------|
| Nápoveda pre podanie ž                                                                      | iadosti                       |                          |                   |       |           | ~             |
| Vinohradnícky región / oblasť<br>Slovenský vinohradnícky<br>Vinohradnícky hon<br>Názov honu | región                        |                          |                   |       |           | •             |
| Celkové množstvo vína, pr                                                                   | e ktoré sa žiada certifikácia |                          |                   |       | Odstrániť | Pridať riadok |
| Celkové množstvo vína pre certifi<br>500                                                    | káciu [L] * ⊙                 |                          |                   |       |           |               |
| Druh nádoby *                                                                               | Číslo nádoby                  | Objem [L]                | Prevádzka         |       |           |               |
| sud                                                                                         | S10                           | 200                      | prevádzka yms ( ) |       |           | =             |
| tank                                                                                        | T05                           | 750                      | prevádzka yms ( ) |       |           |               |
| Osobitné informácie o pe                                                                    | stovaní viniča a výrobe vína  |                          |                   |       |           |               |
| Text informácie                                                                             |                               |                          |                   |       |           |               |
| Úprava cukornatosti muš                                                                     | tu                            |                          |                   |       |           |               |
| Pôvodná cukornatosť (kg                                                                     | /hl) *                        | Prídavok cukru (kg/h<br> | ıl)               | Dátum |           | Ē             |

10. v ďalšom kroku je možné do textového poľa uviesť osobitné informácie o pestovaní viniča

| Údaje k certifika               | ácii                              |               |                   |       | Zrušiť Pokračovať       |  |
|---------------------------------|-----------------------------------|---------------|-------------------|-------|-------------------------|--|
| Nápoveda pre pod                | danie žiadosti                    |               |                   |       | ~                       |  |
|                                 |                                   |               |                   |       |                         |  |
| Celkové množstvo vi             | ína, pre ktoré sa žiada certifiká | cia           |                   |       | Odstrániť Pridať riadok |  |
| Celkové množstvo vína pr<br>500 | e certifikáciu [L] * 🛈            |               |                   |       |                         |  |
|                                 |                                   |               |                   |       |                         |  |
| Druh nádoby                     | Číslo nádoby                      | Objem [L]     | Prevádzka         |       |                         |  |
| tank                            | T05                               | 750           | prevádzka yms ( ) |       | 7                       |  |
| sud                             | S10                               | 200           | prevádzka yms ( ) |       |                         |  |
| Osobitné informácie             | e o pestovaní viniča a výrobe ví  | ina           |                   |       |                         |  |
| Text informácie                 |                                   |               |                   |       |                         |  |
|                                 | -                                 |               |                   |       |                         |  |
| Úprava cukornatost              | i muštu                           |               |                   |       |                         |  |
| Pôvodná cukornato               | sť (kg/hl) *                      | Prídavok cukr |                   | Dátum | <b></b>                 |  |
|                                 |                                   |               |                   |       |                         |  |
| Úprava obsahu zvyš              | Ĵprava obsahu zvyškového cukru    |               |                   |       |                         |  |
| Druh a pôvod zahus              | steného muštu                     | Množstvo (I)  |                   | Dátum | Ē                       |  |
|                                 |                                   |               |                   |       |                         |  |

11. v časti "**Úprava cukornatosti muštu**" sa vyplní povinný údaj pôvodnej cukornatosti, v prípade jej úpravy sa uvedie prídavok cukru a dátum úpravy

| Údaje k certifikácii                                                                                                    |                             |                     | Zrušiť | Pokračovať |
|----------------------------------------------------------------------------------------------------|-----------------------------|---------------------|--------|------------|
| Nápoveda pre podanie žiadosti                                                                                                    |                             |                     |        | Ŷ          |
| Osobitné informácie o pestovaní viniča a výrobe vína                                                                             |                             |                     |        |            |
| Text informácie                                                                                                    |                             |                     |        |            |
| Úprava cukornatosti muštu                                                                                                    |                             |                     |        |            |
| Pôvodná cukornatosť (kg/hí) *<br>15                                                                                              | Pridavok cukru (kg/hl)<br>2 | Dátum<br>21.11.2024 |        | Ē          |
| Upozomenie: Skontrolujte, či Ste podeli cznámenie o zvyšovení prirodzeného akoholu (oukometod<br>Úprava obsahu zvyškového culkru | e)                          |                     |        |            |
| Druh a pôvod zahusteného muštu                                                                                                   | Množstvo (l)                | Dátum               |        | <u> </u>   |
| Ďalšie údaje                                                                                                    |                             |                     |        |            |
| Žiadala sa už pre toto isté vino certifikácia:                                                                                   | Pod skúšobným číslom        |                     |        |            |
| Adresa laboratória                                                                                                    |                             |                     |        |            |
| Akreditované laboratórium *①                                                                                                    |                             |                     |        | •          |

Upozornenie : V prípade, že bola cukornatosť upravovaná, systém upozorní, že žiadateľ by mal prostredníctvom elektronických služieb ÚKSÚP podať aj Oznámenie o zvyšovaní obsahu prirodzeného alkoholu ( cukornatosti )

12. v prípade, že bol upravovaný obsah zvyškového cukru, sa v ďalšej časti vyplnia údaje požadované údaje

| Údaje k certifikácii                                                                           |                             |                     | Zrušiť | Pokračovať |
|------------------------------------------------------------------------------------------------|-----------------------------|---------------------|--------|------------|
| Nápoveda pre podanie žiadosti                                                                  |                             |                     |        | ~          |
| Osobitné informácie o pestovaní viniča a výrobe vína                                           |                             |                     |        |            |
| Text informácie                                                                                |                             |                     |        |            |
|                                                                                                |                             |                     |        |            |
| Úprava cukornatosti muštu                                                                      |                             |                     |        |            |
| Pôvodná cukornatosť (kg/hl) *<br>15                                                            | Pridavok cukru (kg/hl)<br>2 | Dátum<br>21.11.2024 |        |            |
| Upozomenie: Skontrolujte, či Ste podali oznámenie o zvyšovaní prirodzeného alkoholu (cukometod | s)                          |                     |        |            |
| Úprava obsahu zvyškového cukru                                                                 |                             |                     |        |            |
| Druh a pôvod zahusteného muštu<br><mark>text</mark>                                            | Množstvo (i)<br>75          | Dátum 24.12.2024    |        |            |
| Upozomenie: Skontrolujte, či Ste podeli oznámenie o úprave zvyškového cukru                    |                             |                     |        |            |
| Ďalšie údaje                                                                                   |                             |                     |        |            |
| Žiadala sa už pre toto isté víno certifikácia:                                                 | Pod skúšobným číslom        |                     |        |            |
|                                                                                                |                             |                     |        |            |
| Adresa laboratória                                                                             |                             |                     |        |            |
| Akreditované laboratórium *                                                                    |                             |                     |        | •          |

Upozornenie : V prípade, že bol obsah zvyškového cukru upravovaný, systém upozorní, že žiadateľ by mal prostredníctvom elektronických služieb ÚKSÚP podať aj Oznámenie o úprave zvyškového cukru

13. v prípade, že už bola pre toto isté víno žiadaná certifikácia, uvedie sa v ďalšej časti pod akým skúšobným číslom vzorky bolo víno certifikované

| Údaje k certifikácii                                                        |                       |            | Zrušiť | Pokračovať |
|-----------------------------------------------------------------------------|-----------------------|------------|--------|------------|
| Nápoveda pre podanie žiadosti                                               |                       |            |        | ~          |
| Úprava obsahu zvyškového cukru                                              |                       |            |        | *          |
| Druh a pôvod zahusteného muštu                                              | Množstvo (I)          | Dátum      |        |            |
| text                                                                        | 75                    | 24.12.2024 |        | Ē          |
| Upozomenie: Skontrolujte, či Ste podeli oznámenie o úprave zvyškového cukru |                       |            |        |            |
| Ďalšie údaje                                                                |                       |            |        |            |
| Žiadala sa už pre toto isté víno certifikácia:                              | Pod skúšobným číslom. |            |        |            |
| Adresa laboratória                                                          |                       |            |        |            |
| Akreditované laboratórium * ()                                              |                       |            |        |            |

14. akreditované laboratórium, v ktorom sa požaduje vykonať rozbor sa vyberá zo zoznamu v poslednej časti tejto záložky

| Údaje k certifikácii                                                                                               |                      |                     | Zrušiť Pokračovať |
|----------------------------------------------------------------------------------------------------|----------------------|---------------------|-------------------|
| Nápoveda pre podanie žiadosti                                                                                      |                      |                     | ~                 |
| Úprava obsahu zvyškového cukru                                                                                     |                      |                     | •                 |
| Druh a pôvod zahusteného muštu<br>text<br>Upozomanie: Slontroluta, či Ste podel oznámanie o úprave zvyškodno cutru | Množstvo (1)<br>75   | Dátum<br>24.12.2024 |                   |
| Ďalšie údaje                                                                                                    |                      |                     |                   |
| Žiadala sa už pre toto isté víno certifikácia:                                                                     | Pod skúšobným číslom |                     |                   |
| Adresa laboratória                                                                                                 |                      |                     |                   |
| Akreditované laboratórium *                                                                                        |                      |                     |                   |

15. po vyplnení všetkých údajov k certifikácii sa pokračuje na ďalšiu záložku tlačidlom v pravom hornom rohu formulára

| ≡ Detail žiadosti / hlásenia                             |                                                                  |   |                         |   | TEST Zrušiť podanie | + 🛛     | 1        |
|----------------------------------------------------------|------------------------------------------------------------------|---|-------------------------|---|---------------------|---------|----------|
| Císlo žiadosti<br>W-2025/870                             | Údaje k certifikácii                                             |   |                         |   | Zrušiť              | Pokračo | wať      |
| Subjekt<br>YMS vinárstvo, (IČO 98765432)                 | Nápoveda pre podanie žiadosti                                    |   |                         |   |                     |         | ~        |
| Typ žiadosti<br>Žiadosť o certifikáciu vína a pridelenie | Požadované označenie vína                                        |   |                         |   |                     |         | î        |
| štátneho kontrolného čísla                               | Druh vína *<br>Odrodové                                          | • |                         |   |                     |         | - 11     |
| Základné údaje                                           | Kategória vína *<br>Vino s chráneným zemepisným označením (CHZO) | • |                         |   |                     |         |          |
| Údaje k certifikácii                                     | Farba *<br>Biele                                                 | • | Typ vína *<br>Polosuché | - | Tradičný výraz      |         |          |
| Plnenie do fliaš                                         | Odroda *                                                         |   |                         |   |                     |         |          |
| Prílohy                                                  | Devin                                                            |   |                         |   |                     | ×       | <u> </u> |
|                                                          | Barrique                                                         |   |                         |   |                     |         |          |
|                                                          | Číslo dávky *                                                    |   | Rožnik                  | - |                     |         |          |
|                                                          | 100                                                              |   | 2024                    | - | -                   |         |          |
|                                                          | in the cost of                                                   |   |                         |   |                     |         |          |

16. v ďalšej záložke sa vyplní dátum plnenia a následne sa aktivovaním tlačidla "**Pridať riadok**" vytvoria záznamy o použitých obaloch

| Údaje k certifikácii                       |                    |             | Zrušiť    | Pokračovať    |
|--------------------------------------------|--------------------|-------------|-----------|---------------|
| Nápoveda pre plnenie do fliaš              |                    |             |           | ~             |
| Plnenie do fliaš                           |                    |             | Odstrániť | Pridať riadok |
| Celkový počet fliaš [ks]                   |                    |             |           |               |
| Celkový objem plnenia vína do fliaš [L]    |                    |             |           |               |
| 0                                          |                    |             |           |               |
| Celkové množstvo vína pre certifikáciu [L] |                    |             |           |               |
| 500                                        |                    |             |           |               |
| Dátum plnenia                              |                    |             |           |               |
| 30.12.2024                                 |                    |             |           |               |
| Pre obal                                   | Objern (v litroch) | Počet filaš |           |               |
|                                            |                    |             |           |               |
|                                            |                    |             |           |               |
|                                            |                    |             |           |               |
|                                            |                    |             |           | -             |

v každom zázname sa vyberie objem použitej fľaše zo zoznamu, prípadne sa môže zvoliť iný objem a uvedie sa aj počet naplnených fliaš. Na ďalšiu záložku sa pokračuje opäť tlačidlom v pravom hornom rohu formulára.

| Údaje k certifikácii                              |                    |             | Zrušiť    | Pokračovať    |
|---------------------------------------------------|--------------------|-------------|-----------|---------------|
| Nápoveda pre plnenie do fliaš                     |                    |             |           | ~             |
| Plnenie do fliaš                                  |                    |             | Odstrániť | Pridať riadok |
| Celkový počet filaš [ks]<br>650                   |                    |             |           |               |
| Celkový objem plnenia vína do filaš [L]<br>500    |                    |             |           |               |
| Celkové množstvo vína pre certifikáciu [L]<br>500 |                    |             |           |               |
| Dátum plnenia<br>30.12.2024                       |                    |             |           | Ē             |
| Pre obal                                          | Objern (v litroch) | Počet filaš |           |               |
| Iný objem                                         | 1,5                | 100         |           |               |
| 0.5                                               | 0,5                | 250         |           |               |
| 0.75                                              | 0,75               | 300         |           |               |

## Upozornenie : Celkový objem plnenia do fliaš nemôže prekročiť množstvo vína pre certifikáciu

pre kategóriu vín s prívlastkom a tokajské vína sa vyberá v každom zázname aj požadovaná tlačiareň ŠKČ. Na ďalšiu záložku sa pokračuje opäť tlačidlom v pravom hornom rohu formulára.

| ≡ Detail žiadosti / hlásenia                             |                                  |                                         |             | TEST                       | Zrušiť podanie | ← 🛛 🛓         |  |
|----------------------------------------------------------|----------------------------------|-----------------------------------------|-------------|----------------------------|----------------|---------------|--|
| Číslo žiadosti<br>W-2025/882                             | Údaje k certifi                  | kácii                                   |             |                            | Zrušiť         | Pokračovať    |  |
| <sup>Subjekt</sup><br>YMS vinárstvo, (IČO 98765432)      | Nápoveda pre p                   | lnenie do fliaš                         |             |                            |                | ~             |  |
| Typ žiadosti<br>Žiadosť o certifikáciu vína a pridelenie | Plnenie do fliaš                 |                                         |             |                            | Odstrániť      | Pridať riadok |  |
| štátneho kontrolného čísla                               | Celkový počet fliaš [ks]<br>1000 |                                         |             |                            |                |               |  |
| Základné údaje                                           | Celkový objem plnenia            | Celkový objem plnenia vína do filaš [L] |             |                            |                |               |  |
|                                                          | 500                              |                                         |             |                            |                |               |  |
| Údaje k certifikácii                                     | Celkové množstvo vína<br>500     | pre certifikáciu [L]                    |             |                            |                |               |  |
| Plnenie do filaš                                         | Dátum plnenia<br>30.12.2024      |                                         |             |                            |                | Ē             |  |
| Prílohy                                                  | Pre obal                         | Objem (v litroch)                       | Počet fliaš | Tlačiareň                  |                |               |  |
|                                                          | 0.5                              | 0,5                                     | 1 000       | Korok Jelínek spol. s r.o. |                |               |  |
|                                                          |                                  |                                         |             |                            |                |               |  |
|                                                          |                                  |                                         |             |                            |                |               |  |

17. k žiadosti je možné vložiť prílohy, najskôr sa vyberie typ dokumentu a následne sa do sprístupneného poľa vloží dokument

| ≡ Detail žiadosti / hlásenia                             |                               | TEST               | Zrušiť podanie | Odoslať žiadosť / hlásenie  | ← 🖸        | <b>±</b> |
|----------------------------------------------------------|-------------------------------|--------------------|----------------|-----------------------------|------------|----------|
| Číslo žiadosti<br>W-2025/870                             | Prílohy                       |                    |                |                             |            | Î        |
| <sup>Subjekt</sup><br>YMS vinárstvo, (IČO 98765432)      | Nápoveda pre podanie žiadosti |                    |                |                             |            | ~        |
| Typ žiadosti<br>Žiadosť o certifikáciu vína a pridelenie | Zoznam dokumentov             |                    |                |                             |            |          |
| štátneho kontrolného čísla                               | Rýchle vyhľadávanie           | Typ dokumentu *    | •              | Najskôr vyberte typ dokumer | tu         |          |
| Základné údaje                                           | Názov                         | Typ dokumentu      | Nahral         | Dátum                       |            |          |
| Údaje k certifikácii                                     |                               |                    |                |                             |            | Filtre   |
| Plnenie do filaš                                         |                               | Žiadno váznamu     |                |                             |            |          |
| Prílohy                                                  |                               | ziaulie zazilarity |                |                             |            | Stipce   |
|                                                          |                               |                    |                |                             |            |          |
|                                                          |                               |                    |                |                             |            |          |
|                                                          |                               |                    |                | 0 do 0 z 0 K K Strar        | na O z O > | ж        |

18. žiadosť sa odošle prostredníctvom tlačidla v pravom hornom rohu formulára a následným potvrdením

| ≡ Detail žiadosti / hlásenia                             |                               | TEST             | Zrušiť podanie | Odoslať žiadosť / hlásenie 🗲  |     | ÷      |  |  |
|----------------------------------------------------------|-------------------------------|------------------|----------------|-------------------------------|-----|--------|--|--|
| Číslo žiadosti<br>W-2025/870                             | Prílohy                       |                  |                |                               |     | Î      |  |  |
| Subjekt<br>YMS vinárstvo, (IČO 98765432)                 | Nápoveda pre podanie žiadosti |                  |                |                               |     | ~      |  |  |
| Typ žiadosti<br>Žiadosť o certifikáciu vína a pridelenie | Zoznam dokumentov             | sznam dokumentov |                |                               |     |        |  |  |
| štátneho kontrolného čísla                               | Rýchle vyhľadávanie           | Typ dokumentu *  | -              | Najskôr vyberte typ dokumentu |     | •••    |  |  |
| Základné údaje                                           | Názov                         | Typ dokumentu    | Nahral         | Dátum                         |     |        |  |  |
| Údaje k certifikácii                                     |                               |                  |                |                               |     | Fille  |  |  |
| Plnenie do fliaš                                         |                               | <b>.</b>         |                |                               |     |        |  |  |
| Prílohy                                                  |                               | Ziadne zaznamy   |                |                               |     | Stipce |  |  |
|                                                          |                               |                  |                |                               |     |        |  |  |
|                                                          |                               |                  |                |                               |     | ,      |  |  |
|                                                          |                               |                  |                | 0 do 0 z 0 K K Strana 0 z     | 0 > | я      |  |  |
|                                                          |                               |                  |                |                               |     |        |  |  |
| Naozaj si prajete o                                      | odoslať žiadosť / hlásenie ?  |                  |                |                               | ٦   |        |  |  |
| Potvrdením bude Vaše                                     | podanie odoslané.             |                  |                |                               |     |        |  |  |

Áno

Nie

19. v prípade, že ÚKSÚP dožiada doplnenie informácií alebo opravu údajov v hlásení, je potrebné sa prihlásiť do systému CÚR (<u>https://cur.uksup.sk/</u>) a otvoriť si zoznam všetkých svojich žiadostí

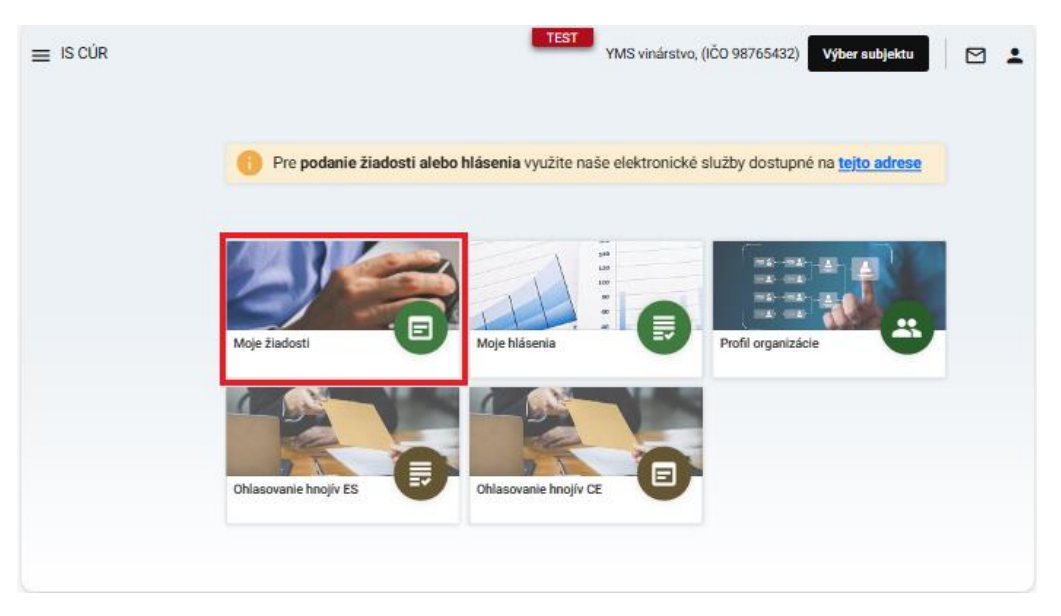

20. požadovaná žiadosť sa otvorí kliknutím na číslo žiadosti

| ≡ Moje žiadosti            | TEST                                                        | YMS viná                 | rstvo, (IČO 98765432) | Výber subjektu       | 9 <b>1</b> |
|----------------------------|-------------------------------------------------------------|--------------------------|-----------------------|----------------------|------------|
| Rýchle vyhředávanie<br>882 | ×                                                           | Rok podania žiar<br>2025 | dosti                 |                      | -          |
| Číslo žiadosti             | Typ žiadosti                                                |                          | Dátum<br>odoslania    | Stav žiadosti        | _          |
| W-2025/882                 | Žiadosť o certifikáciu vína a pridelenie štátneho kontrolno | ého čísla                | 24.1.2025             | Dožiadané informácie | Filling    |
|                            |                                                             |                          |                       |                      |            |
|                            |                                                             |                          |                       |                      |            |
|                            |                                                             |                          |                       |                      |            |
|                            |                                                             |                          |                       |                      |            |
|                            |                                                             |                          | 1 do 1                | z 1 K K Strana 1 z 1 | х хі       |

21. po kliknutí na tlačidlo **"Upraviť**" v pravom hornom rohu napríklad záložky **"Údaje k certifikácii**" sa doplnia prípadne aktualizujú požadované údaje

| Detail žiadosti / hlásenia                               |                                                                 |                   |                | TEST ← 🛛 🛓 |
|----------------------------------------------------------|-----------------------------------------------------------------|-------------------|----------------|------------|
| Čislo žiadosti<br>W-2025/882                             | Údaje k certifikácii                                            |                   |                | Upraviť    |
| Subjekt<br>YMS vinárstvo, (IČO 98765432)                 | Nápoveda pre podanie žiadosti                                   |                   |                | ~          |
| Typ žiadosti<br>Žiadosť o certifikáciu vína a pridelenie | Požadované označenie vína                                       |                   |                | î          |
| štátneho kontrolného čísla<br>Číslo vzorky               | Druh vína<br>Odrodové                                           |                   |                |            |
| Základné údaje                                           | Kategória vína<br>Víno s chráneným zemepisným označením (CHZO)  |                   |                |            |
| Údaje k certifikácii                                     | Farba<br>Biele                                                  | Typ vina<br>Suché | Tradičný výraz | l          |
| Plnenie do fliaš                                         | Odroda<br>Devin                                                 |                   |                |            |
| Prílohy                                                  | Barrique                                                        |                   |                |            |
| Priebeh konania                                          | Cislo dávky<br>L55                                              | Ročnik<br>2024    | <b>—</b>       |            |
|                                                          | Región / Oblasť                                                 |                   |                |            |
|                                                          | Vinobradnicky región / oblasť<br>Slovenský vinohradnícky región |                   |                | ~          |

22. vykonané zmeny sa uložia tlačidlom v hornej časti formulára

| <ul> <li>Detail žiadosti / blásenia</li> </ul>           |                                              |            |                                    |               |
|----------------------------------------------------------|----------------------------------------------|------------|------------------------------------|---------------|
|                                                          |                                              |            |                                    |               |
| Číslo žiadosti                                           | Údaje k certifikácii                         |            |                                    | Zrušiť Uložiť |
| W-2025/882                                               |                                              |            |                                    |               |
| Subjekt<br>YMS vinárstvo, (IČO 98765432)                 | Nápoveda pre podanie žiadosti                |            |                                    | ~             |
| Typ žiadosti<br>Žiadosť o certifikáciu vína a pridelenie | Požadované označenie vína                    |            |                                    | î             |
| štátneho kontrolného čísla                               | Druh vína *                                  |            |                                    |               |
| Číslo vzorky                                             | Odrodové ·                                   |            |                                    |               |
|                                                          | Kategória vína *                             |            |                                    |               |
| Základné údaje                                           | Vino s chráneným zemepisným označením (CHZO) |            |                                    |               |
|                                                          | Farba *                                      | Typ vina * |                                    |               |
| Údaje k certifikácii                                     | Biele                                        | Suché      | <ul> <li>Tradičný výraz</li> </ul> |               |
|                                                          |                                              |            |                                    |               |
| Plnenie do fliaš                                         | Devin                                        |            |                                    | X •           |
|                                                          |                                              |            |                                    |               |
| Prilohy                                                  | Barrique                                     |            |                                    |               |
|                                                          | Čielo dávlov 1                               | Rožník     |                                    |               |
| Priebeh konania                                          | L55                                          | 2024       | Ē                                  |               |
|                                                          |                                              |            |                                    |               |
|                                                          | Región / Oblasť                              |            |                                    |               |
|                                                          | Vinohradnícky región / oblasť                |            |                                    |               |
|                                                          | Slovenský vinohradnícky región               |            |                                    |               |
|                                                          |                                              |            |                                    |               |

23. potvrdenie doplnenia informácií sa vykoná v záložke "**Priebeh konania**" kliknutím na tlačidlo v pravom hornom rohu formulára

| ≡ Detail žiadosti / hlásenia                                                           |                          |                             |                      | test ← ⊠ ≛                                                                                                    |
|----------------------------------------------------------------------------------------|--------------------------|-----------------------------|----------------------|----------------------------------------------------------------------------------------------------|
| Číslo žiadosti<br>W-2025/882                                                           | Priebeh konania          |                             |                      | Potvrdiť dopinenie informácií Späťvziať                                                                         |
| Subjekt<br>YMS vinárstvo, (IČO 98765432)                                               | Priebeh konania          |                             |                      |                                                                                                    |
| Typ žiadosti<br>Žiadosť o certifikáciu vína a pridelenie<br>štátneho kontrolného čísla | Stav žiadosti / hlásenia | Dátum zmeny stavu 🔺         | Záznam k zmene stavu | Termín pre dodanie informácii                                                                                   |
|                                                                                        | Rozpracované             | <b>24.01.2025 (3)</b> 11:29 |                      |                                                                                                    |
| Cisio vzorky                                                                           | Podané                   | 🗖 24.01.2025 🔇 14:32        |                      | 2                                                                                                    |
| Základné údaje                                                                         | Prijaté                  | 🗖 24.01.2025 🛇 14:33        |                      |                                                                                                    |
| Údaje k certifikácii                                                                   | Prijaté                  | 24.01.2025 🔇 14:33          |                      | the second second second second second second second second second second second second second second second se |
|                                                                                        | Dožiadané informácie     | 24.01.2025 🔇 14:34          | Doplnit prílohy      | 7.2.2025                                                                                                    |
| Pinenie do fliaš                                                                       |                          |                             |                      |                                                                                                    |
| Prilohy                                                                                |                          |                             |                      |                                                                                                    |
| Priebeh konania                                                                        |                          |                             |                      |                                                                                                    |
|                                                                                        |                          |                             |                      |                                                                                                    |
|                                                                                        |                          |                             |                      |                                                                                                    |
|                                                                                        |                          |                             |                      |                                                                                                    |
|                                                                                        |                          |                             |                      | 1 do 5 z 5 📧 < Strana 1 z 1 > >1                                                                                |